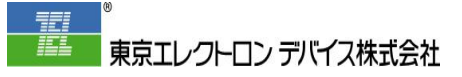

# CP-TechWeb ご利用手引き

# 技術や障害等に関するお問い合わせ

東京エレクトロン デバイス株式会社 クラウド loT カンパニー

2024年5月29日 第1.3版

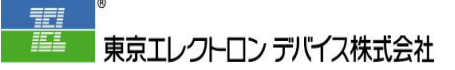

## 注意事項

- 本資料は2024年5月までの情報に基づいています。記載している内容はその時点でのものです。本資料の作成以降に変更されている場合がありますのでご注意ください。
- 本資料内の会社名や商品名は該当する各社の商標または登録商標です。™および®マークは 省略させていただいている場合があります。

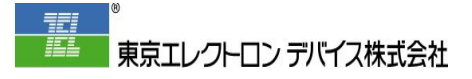

# 目次

| はじめに         |                      |    |
|--------------|----------------------|----|
| CP-TechWeb と | は                    | 1  |
| ご利用フロー       |                      | 3  |
| 第1章 ご利用にあ    | あたって                 |    |
| ステップ1-1      | ユーザー登録のお申し込み         | 4  |
| ステップ1-2      | お申込み完了と登録待ち          | 9  |
| ステップ1-3      | ご登録の連絡とパスワード設定       |    |
| 第2章 ログイン.    |                      | 11 |
| 第3章 お問い合ね    | わせのキーワード入力と FAQ 検索   | 12 |
| ステップ 3 – 1   | サービスを選択              | 12 |
| ステップ3-2      | 調べたいキーワードを入力         | 13 |
| ステップ3-3      | キーワードから検索した結果を確認     | 14 |
| ステップ 3 – 4   | お問い合わせの詳細入力へ         | 15 |
| 第4章 お問い合ね    | わせの詳細入力              | 16 |
| ステップ4-1      | 件名の入力と製品名(サービス名)の選択  | 16 |
| ステップ 4 - 2   | 重要事項(説明、緊急度)の入力      | 17 |
| ステップ4-3      | 調査に必要な情報等の入力         | 19 |
| ステップ4-4      | 必要に応じて入力             | 20 |
| ステップ4-5      | 送信                   | 21 |
| ステップ4-6      | 受付のメール通知             |    |
| 第5章 お問い合ね    | わせの状況の確認と更新          | 23 |
| ステップ 5 - 1   | ログイン                 | 23 |
| ステップ 5 – 2   | お問い合わせ一覧の表示          | 23 |
| ステップ 5 – 3   | コメントの追加              | 25 |
| 【補足】 お問合     | 合わせの再オープン(補足コメントの作成) |    |

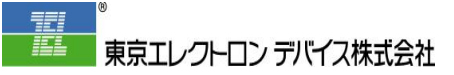

はじめに

本資料では、CP-TechWeb のご利用方法について説明します。

## CP-TechWebとは

東京エレクトロンデバイスのテクニカルサポートサイトです。 デバイスからクラウドまで、様々な製品とソリューションに関する FAQ と技術情報を掲載して います。会員様には各サービスや製品に関する技術サポート(お問い合わせ対応)も本サイトで 行います。

TED テクニカルポータル CP-TechWeb トップページ

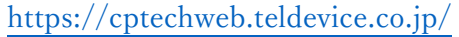

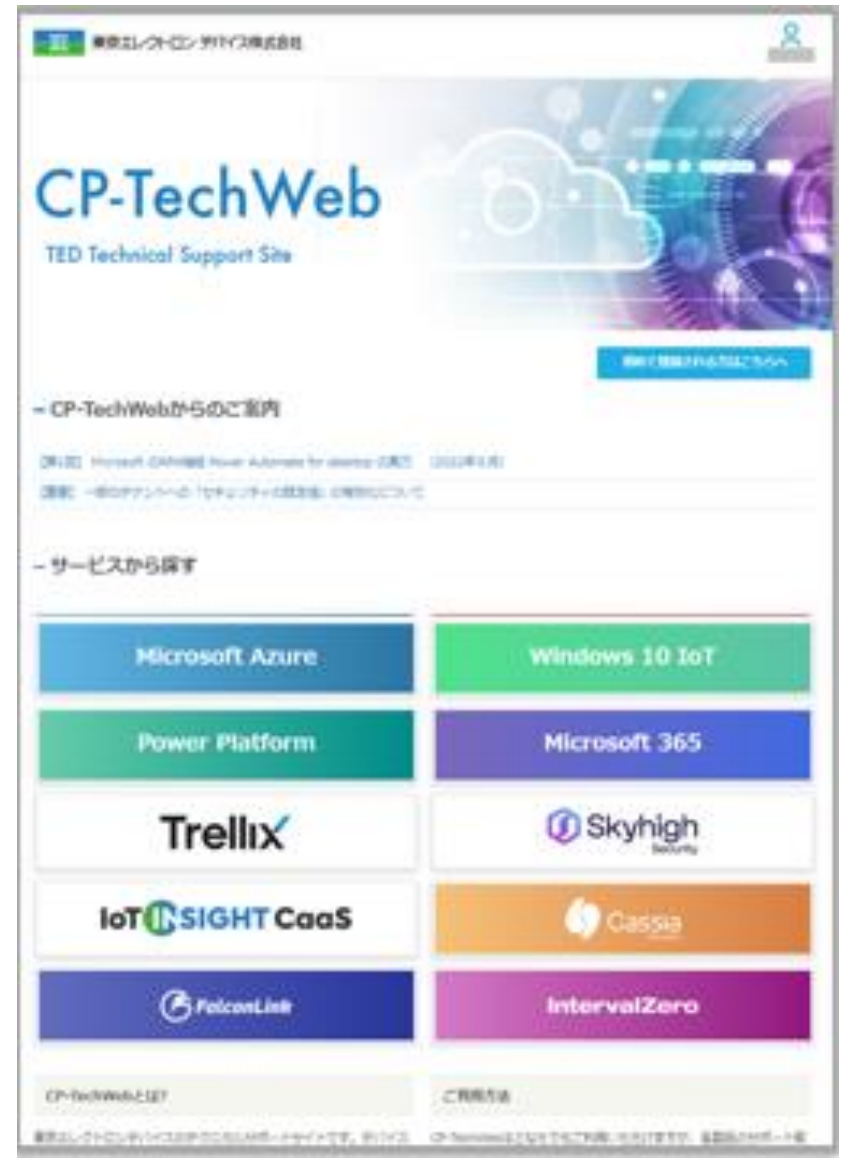

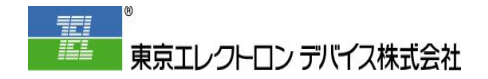

CP-TechWeb において、以下のサービスや製品に関する情報が公開されています。

- □ Microsoft Azure
- □ Windows 10 IoT
- □ Power Platform
- □ Microsoft 365
- □ Trellix
- □ Skyhigh Security
- □ IoT INSIGHT CaaS
- □ FalconLink
- □ IntervalZero

## <u>利点</u>

- □ ブラウザベースの見やすいユーザーインターフェース
- □ FAQ欄からよくあるご質問及びその回答を検索することが可能です
- □ お問い合わせ別のご質問と回答の履歴およびステータス管理 (一部製品利用可)
- □ お問い合わせの一元管理と検索 (一部製品利用可)

## ご利用フロー

CP-TechWeb は下記の様に、初めにユーザー登録のお申し込みをいただき、登録完了後、その ユーザーでログインして、ご利用いただくようになっています。

第1章 ユーザー登録のお申し込み(ユーザー登録申請)  $\downarrow$ 登録完了  $\downarrow$ パスワード設定 Ţ 第2章 ログイン ↓ 第3章 お問い合わせのキーワード入力と FAQ 検索 Ţ 解決しない場合 Ţ 第4章 お問い合わせの詳細入力 Ţ 必須情報をご提供いただいて調査を開始 1 第5章 お問い合わせの状況の確認と更新 Ţ クローズ(解決済み)まで、ご質問や情報と回答をやり取り

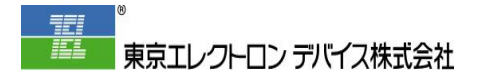

第1章 ご利用にあたって

# ステップ1-1 ユーザー登録のお申し込み

ご利用のユーザーについて、下記ページより申し込みます。

TED テクニカルポータル (CP-TechWeb) お申し込み https://c-iot.teldevice.co.jp/public/application/add/526

CP-TechWeb トップページの「初めて登録される方はこちらへ」からも上記ページにアクセスできます。

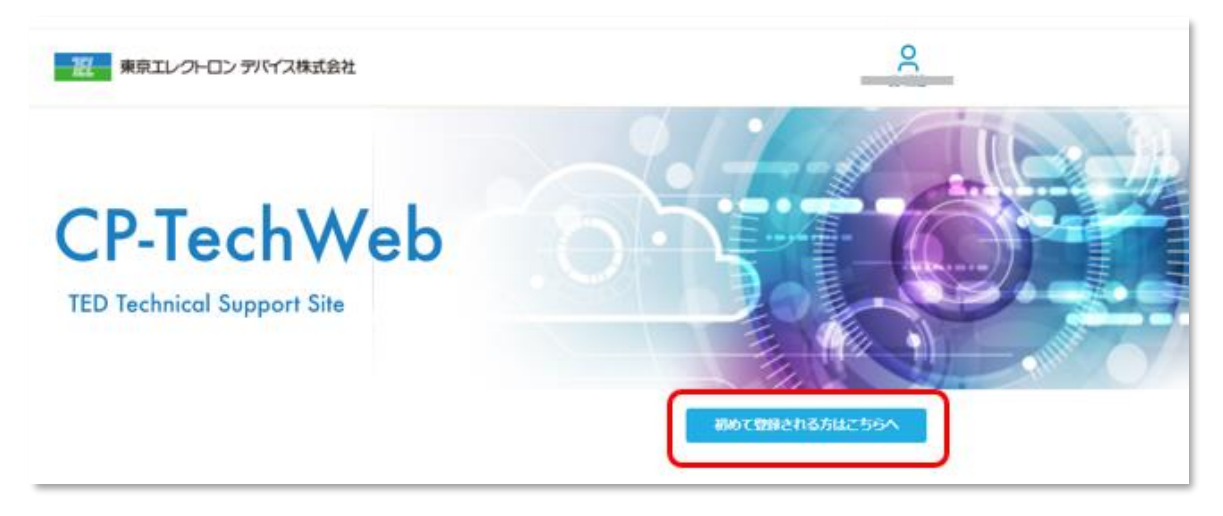

お申し込みには、以下の項目の入力が必須となります。

#### お申し込みの種類

これまで御社にて CP-TechWeb を利用されていない場合、「新規申し込み」を選択します。 既に御社にて CP-TechWeb を利用されていて、ユーザーを追加・削除されたい場合、「ユーザ ーの追加/削除」を選択します。

例)新規申し込み

ご加入済み(予定含)のサービス

ご利用(予定)のサービスを選択します。

例) TED Azure テクニカルサポート

#### Azure CSP テナント名

ご契約いただいているテナント名(またはプライマリドメイン名)を入力します。 まだ、テナントをお持ちでない場合は、「なし」と入力します。

例) abc.onmicrosoft.com

夏 東京エレクトロン デバイス株式会社

#### TED テクニカルポータル(CP-TechWeb)お申し込み CP-TechWeb

ユーザー情報/アンケート登録 > 申し込み内容確認 > 完了

| お申込みの種類<br>必須                        | <ul> <li>● 新規申し込み</li> <li>○ ユーザーの追加/削除</li> </ul>                                                                                                    |
|--------------------------------------|----------------------------------------------------------------------------------------------------|
| ご加入済み(予定含)<br>のサービス <mark>参須</mark>  | <ul> <li>✓ TED Azure テクニカルサポート</li> <li>□ TED Cassia テクニカルサポート</li> <li>□ Trellix、Skyhigh Securityテクニカルサポート(別途、有償サポートのご契約が必要となります)</li> <li>□ TED FalconLink on Azure ユーザーサポート(無料: SaaSモデル)</li> <li>□ TED FalconLink on Azure プロフェッショナルサポート(有償: カスタムモデル)</li> <li>□ IoT INSIGHT CaaSユーザーサポート</li> <li>□ 未定</li> </ul> |
| Azure CSPのテナン<br>卜名 <mark>232</mark> | abc.onmicrosoft.com<br>記入例:abc.onmicrosoft.com<br>まだテナントをお持ちでない方は「なし」とご記入ください                                                                                                    |

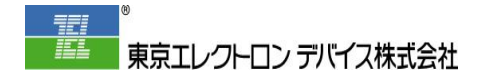

TED 営業担当者名

- 御社を担当させていただいている弊社営業の氏名を入力します。
  - 例) 営業

#### 登録する user 情報

利用される方の お名前(漢字)、ふりがな、メールアドレスを入力します。 例) 追加・氏 名、し めい、name@xxkaisya.co.jp

・山 川、やま かわ、yamakawa@xxkaisya.co.jp

削除をご希望の場合は「削除・」に続けて入力します。

例) 削除・削 除、さく じょ、sakuzyo@xxkaisya.co.jp

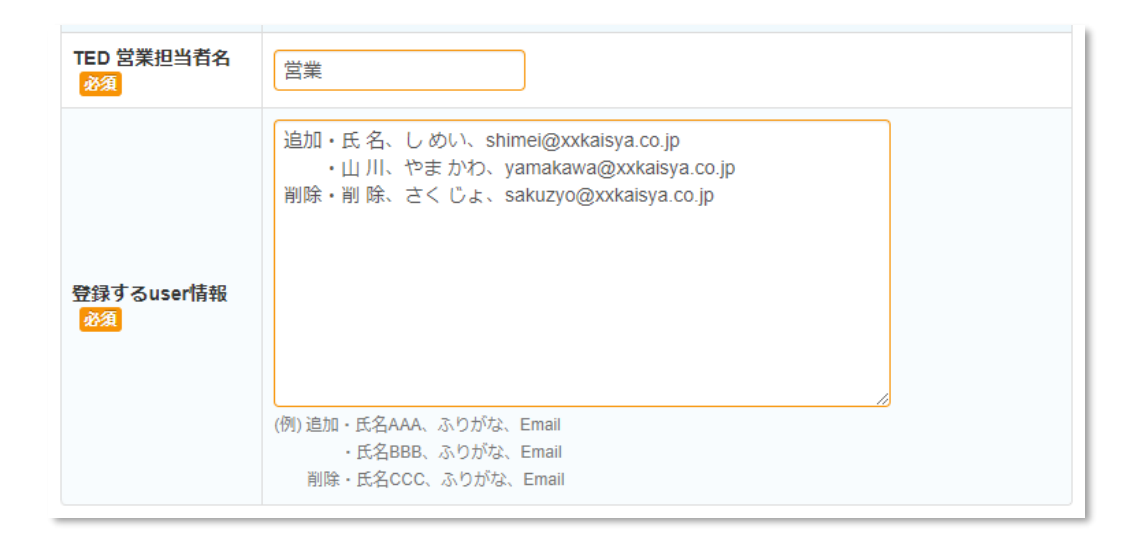

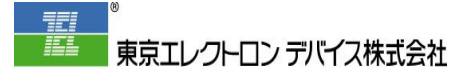

会社名、氏名、郵便番号、都道府県、市区郡、電話番号、E-mail

お申し込みご担当者の連絡先を入力します。

## 個人情報の取り扱いに同意する

記載されている事項について確認し、同意する場合にチェックを付けます。

| 会社名(正式名称)<br><mark>必須</mark>                                                                                           | XX株式会社                                                                                                    |  |
|----------------------------------------------------------------------------------------------------|----------------------------------------------------------------------------------------------------|--|
| 氏名 必須                                                                                                    | 姓 氏 名 名                                                                                                    |  |
| 都道府県 必須                                                                                                    | 東京都                                                                                                    |  |
| 市区郡 必須                                                                                                    | OOEAAVV                                                                                                    |  |
| 電話番号 必須                                                                                                    | 03-1234-5678                                                                                               |  |
| E-mail 💩 🕱                                                                                                    | namae@xxkaisya.co.jp<br>法人として利用されているアドレスをご記入ください                                                           |  |
| 個人情報の取り扱い<br>に同意する <mark>必須</mark>                                                                                     | ✓ 同意する<br>※下記「個人情報の取扱い」をご確認ください。また東京エレクトロンデバイスでは、お客様によりよい<br>ご提案をさせて頂くため、お客様の個人情報に紐付けてWeb閲覧履歴データを取得しております。 |  |
|                                                                                                    |                                                                                                    |  |
| お申し込み時にご記入いただきました個人情報は、東京エレクトロンデバイスのプライバシーポリシーに<br>則り適切に管理いたします。また、東京エレクトロンデバイスでは、お客様の個人情報に紐付けてWeb閲<br>覧履歴データを取得しています。 |                                                                                                    |  |
|                                                                                                    | 次へ>                                                                                                    |  |

必要事項をすべて入力したら、「次へ」をクリックします。

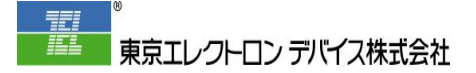

下図のような確認メッセージが表示されたら、「登録する」をクリックします。

| 東京エレクトロン デバイス株式会社          |                                                                                                    |  |
|----------------------------|----------------------------------------------------------------------------------------------------|--|
| TED テクニカル<br>CP-TechWeb    | レポータル(CP-TechWeb)お申し込み                                                                                           |  |
| ユーザー情報/アンケ                 | ート登録 > 申し込み内容確認 > 完了                                                                                             |  |
| 以下の内容でよろしけれ<br>※内容を修正する場合に | 14ば、「 <b>登録する」</b> ボタンをクリックしてください。<br>4、「戻る」ボタンをクリックし、該当画面まで戻って修正してください。                                         |  |
| 会社名 (正式名称)                 | xx株式会社                                                                                                    |  |
| 氏名                         | 氏名                                                                                                    |  |
| 都道府県                       | 東京都                                                                                                    |  |
| 市区都                        | OORAAV                                                                                                    |  |
| 電話番号                       | 03-1234-5078                                                                                                    |  |
| E-mail                     | namae@xxkaisya.co.jp                                                                                             |  |
| 個人情報の取り扱い<br>に同意する         | 同意する                                                                                                    |  |
| お申込みの種類                    | 新規申し込み                                                                                                    |  |
| ご加入済み(予定合)<br>のサービス        | TED Azure テクニカルサポート                                                                                              |  |
| Azure C SPのテナン<br>卜名       | abc.onmicrosoft.com                                                                                              |  |
| TED 営業担当者名                 | ※                                                                                                    |  |
| 登録するuser情報                 | 追加 ・氏 名、し めい、shimei@xxkaisya.co.jp<br>・山 川、やま かわ、yamakawa@xxkaisya.co.jp<br>剤除 ・剤 除、さく じょ、sakuzyo@xxkaisya.co.jp |  |
|                            | < 戻る<br>登録する >                                                                                                   |  |

## ステップ1-2 お申込み完了と登録待ち

下図の画面が表示されればお申込みは完了です。

| 東京エレクトロン デバイス株式会社                                                |  |
|------------------------------------------------------------------|--|
| <b>TED テクニカルポータル(CP-TechWeb)お申し込み</b><br>CP-TechWeb              |  |
| ユーザー情報/アンケート登録 > 申し込み内容確認 > <b>完了</b>                            |  |
| <b>ご登録、ありがとうございました。</b><br>申込後に送付されるメールをご確認下さい。<br>よろしくお願いいたします。 |  |

あわせて、お申し込みご担当者のメールアドレス宛に下図のメールが送信されます。

TED テクニカルポータル (CP-TechWeb) お申し込み 申込み受付のお知らせ

| 東京エレクトロン デパ<br>宛先 ● | イス クラウドIoTカンパニー <ted-esd-dx@mail.teldevice.co.jp></ted-esd-dx@mail.teldevice.co.jp> |
|---------------------|-------------------------------------------------------------------------------------|
| 全員に返信の開始: 申し込みまし    | た。                                                                                  |
|                     |                                                                                     |
|                     |                                                                                     |
| TED テクニカルポータル       | (CP-TechWeb)お申し込み お申込み受付のご連絡                                                        |
|                     |                                                                                     |
|                     |                                                                                     |
| TED テクニカルポータル(      | CP-TechWeb) お申し込み ( <u>https://cptechweb.teldevice.co.jp/</u> )                     |
| ご利用のお申込みを頂きまし       | してありがとうございます。                                                                       |
| 下記内容にて受領いたしまし       | た。                                                                                  |
|                     |                                                                                     |

登録までしばらくお待ちください。 システムへの登録が完了するまでに数営業日掛かる場合があります ステップ1-3 ご登録の連絡とパスワード設定

登録が完了すると、お申込みいただいたメールアドレス宛に、下記内容の『東京エレクトロンデ バイス株式会社 CP-TechWebのパスワードの作成』のメールが送信されます。

| 東京エレクトロンデバイス株式会社 CP-TechWebのパスワードの作成                                  |
|-----------------------------------------------------------------------|
| 東京エレクトロンデバイス株式会社 CP-TechWeb < support@ted-support.zendesk<br>宛先 O     |
| 東京エレクトロンデバイス株式会社へようこそ。バスワードを作成してログインするには、下のリンクをクリックしてください。            |
| バスワードの作成                                                              |
| このメールアドレスを使って東京エレクトロンデバイス株式会社 CP-TechWebに登録していない場合は、このメールを無視してかまいません。 |
| 本メールは東京エレクトロンデバイス株式会社 CP-TechWebから送信されています。                           |

このメールを受信したら、本文にある「パスワードの作成」をクリックします。

パスワード作成ページが表示されます。お申し込み時に記入いただいた氏名が「名前」に表示さ れますが、ここで変更することもできます。案内に従って「あなたのパスワード」を設定します。

|    | 自分用のパスワードを作成してください                                       |
|----|----------------------------------------------------------|
| 東  | このパスワードを使用して、<br>京エレクトロンデバイス株式会社 CP-TechWebにログイン<br>します。 |
| 名前 | 前                                                        |
| at | ①. パスワードを入力してください                                        |
|    | Ø                                                        |
| パス | ワードについて                                                  |
| •  | 前の 5パスワードとは異なっている必要があります                                 |
|    | 最低 6 文字以上お使いください                                         |
| •  | 128文字未満で入力してください                                         |
| •  | メールアドレスとは別にしてください                                        |
|    | アルファベットの大文字と小文字および数字を組み合わ                                |
| せて | お使いください                                                  |
|    | 記号(! @ # % } ^など)を必ず入れてください                              |
|    | パスワードの設定                                                 |
|    |                                                          |

パスワードを設定すると、自動的に CP-TechWeb サイトにログインします。

一旦、パスワード設定だけを行って、サイトは後で利用する場合は、ページ上部右側の ユーザ ー のアイコンをクリックして、「ログアウト」をクリックします。

続けて、FAQ の検索やお問い合わせの登録をする場合は、<u>第2章 ログイン</u> はスキップして、第3章 お問い合わせのキーワード入力と FAQ 検索 へ進みます。

| 2         |    |
|-----------|----|
| マイアクティビティ |    |
| マイプロフィールの | 編集 |
| パスワードの変更  |    |
| ログアウト     |    |
| -         |    |

第1章 ご利用にあたって

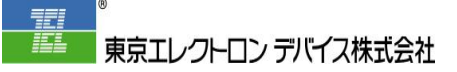

н

## 第2章 ログイン

下記のトップページにアクセスして、「ログイン」をクリックします。 https://cptechweb.teldevice.co.jp/

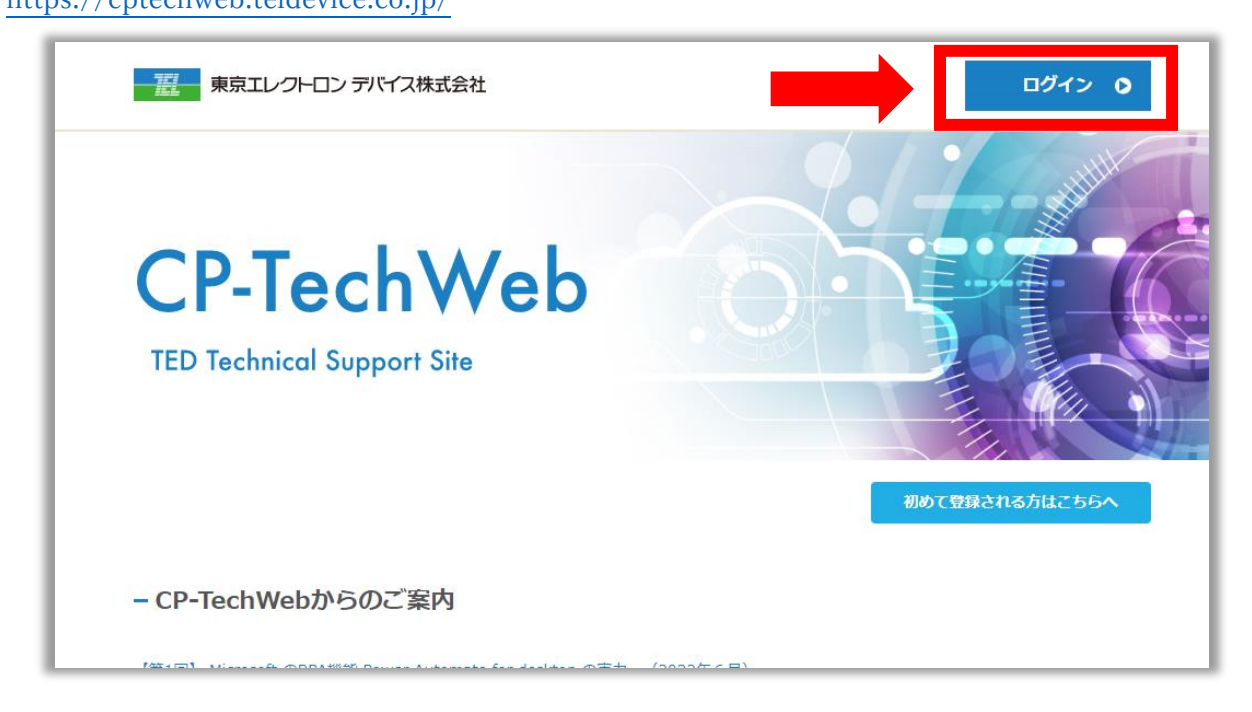

ユーザー名とパスワードを入力してサインインします。

例) メール : <u>第1章 ユーザー登録</u>のステップ1で設定したメールを入力します
 パスワード: 第1章 ユーザー登録のステップ3で設定したパスワードを入力します

| y X Corpでサインイン     | メール                |
|--------------------|--------------------|
| Facebookを使ってサインイン  | パスワード              |
| G Googleを使ってサインイン  | ••••••             |
| Microsoftを使ってサインイン | <u>パスワードを忘れた場合</u> |

#### 第2章 ログイン

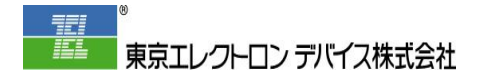

# 第3章 お問い合わせのキーワード入力と FAQ 検索

## ステップ3-1 サービスを選択

「サービスから探す」からサービス名を選択し、クリックします。

| - サービスから探す        |                     |
|-------------------|---------------------|
| Microsoft Azure   | Windows 10 IoT      |
| Power Platform    | Microsoft 365       |
| Trellix           | Skyhigh<br>Security |
| IoT SIGHT CaaS    |                     |
| <b>FalconLink</b> | IntervalZero        |

## ステップ3-2 調べたいキーワードを入力

「キーワード検索」の検索ボックスに、調べたいキーワードを入力します。

| - キーワード検索            |
|----------------------|
| ♀ 調べたいキーワードを入力してください |

キーワードの入力中は下図の様に、検索ボックスのすぐ下に 上位のおすすめの記事 として FAQ を検索した結果が表示されます。

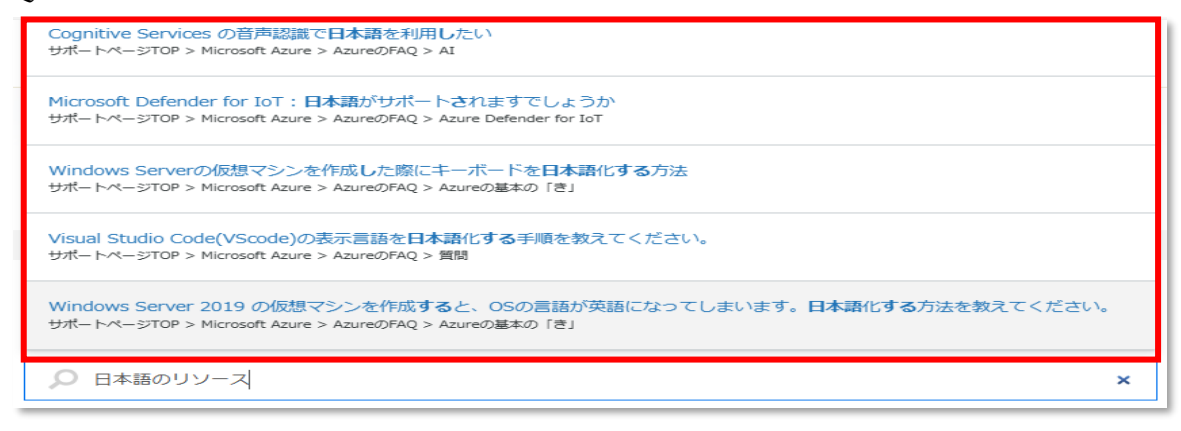

一般公開されている FAQ は非登録ユーザーでも検索や閲覧ができますが、登録ユーザーは一般 公開されていない FAQ を含めて検索や閲覧が可能です。

# ステップ3-3 キーワードから検索した結果を確認

キーワードを入力した後に [ENTER] キーを押すと、検索結果のリストが、各 FAQ のはじめの 文とともに表示されます。関連する情報が見つかった場合は、クリックして内容についてご確認 します。

| - キーワード検索  |       | 調べたいキーワードを入力した後に「Enter」キーを押します |  |
|------------|-------|--------------------------------|--|
| ♀ 調べたいキーワー | ドを入力し | てください                          |  |

検索結果の例)

| サポートページTOP > 検索結果                                                                                               | ♀ 日本語のリソースグル-           |
|----------------------------------------------------------------------------------------------------|-------------------------|
| - Microsoft Azureで"日本語のリソースグループ名"の検索結果が43                                                                       | 1件                      |
| リソースグループ名に日本語は使用できないのですか?                                                                                       |                         |
| [Q] リソースグループ名では日本語は使用できないと聞きました。 漢字やカタカナを使っているリソースグループがい<br>が、ダメなのでしょうか? [A] ダメです。 リソースグループ名に使用しても良い文字は、英数字     | くつかあり、問題ないように見えます       |
| リソースグループ名に使用可能な文字                                                                                               |                         |
| [Q] リソースグループ名に漢字や平仮名、カタカタを使用できますか? [A] できません。使用可能な文字は下記のみで<br>(ハイフン) 現状、リソースグループ名に漢字や平仮名                        | す。 ・英数字 ・_ (アンダースコア) ・- |
| リソースグループやサブスクリプションの移動                                                                                           |                         |
| [Q] リソースグループやサブスクリプションを移動できないリソースにはどのようなものがありますか? [A] リソース<br>サイトのそれぞれの表をご参照ください。 ■ ご参考: https://docs.microsoft | の移動操作のサポートについて、下記の      |

ステップ3-4 お問い合わせの詳細入力へ

キーワードで検索した情報で解決しない場合は、お問い合わせを詳細情報とともに登録します。 各サービスや製品のページの下方にある『お問い合わせ』をクリックします。詳細手順について は、<u>第4章</u>お問い合わせの詳細入力 を参照します。

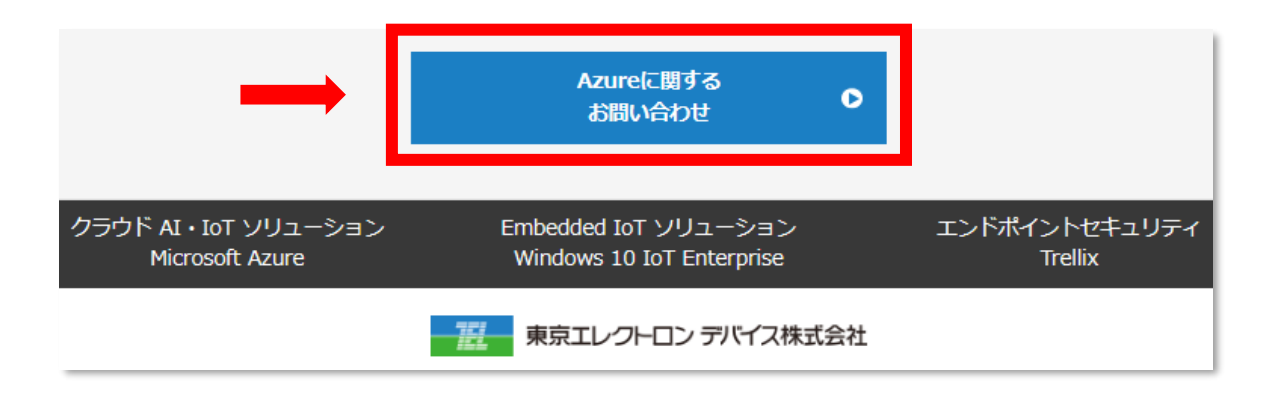

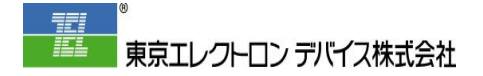

## 第4章 お問い合わせの詳細入力

お問い合わせ フォームが表示されます。下記説明に従って内容を入力します。

## ステップ4-1 件名の入力と製品名(サービス名)の選択

|         | リクエストを送信             |
|---------|----------------------|
| サポートページ | ©TOP > リクエストを送信      |
|         | сс                   |
|         | メールアドレスを追加<br>1. 件名* |
|         |                      |
|         | 2. 製品名*<br>          |

СС

CC はご登録いただいている他のユーザー様のメールアドレスのみ受け付けます。 ※ 未登録のメールアドレスはシステムにより削除されます。

#### 1. 件名

お問い合わせを一覧表示する場合等に、対象のお問い合わせを識別しやすいように、内容を表す 簡潔な一文を入力します。

#### 2. 製品名

対象となるサービスまたは製品を選択します。

第4章 お問い合わせの詳細入力

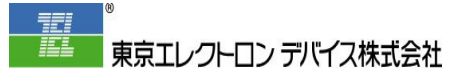

ステップ4-2 重要事項(説明、緊急度)の入力

| 3. 説明*                 |          |
|------------------------|----------|
|                        |          |
|                        |          |
|                        |          |
| 4. お問い合わせ種類*           |          |
| -                      | <b>,</b> |
| 5. 緊急度 *               |          |
| レベルC (システムに軽微な影響が及ぶ場合) | <b>.</b> |

#### 3. 説明

お問い合わせの詳細について、下記の様に詳細情報を入力します。 (右下部分をドラッグすることで、入力ボックスを大きくすることができます。)

◆ 障害や問題に関するお問い合わせなどの場合
 [障害もしくは問題について]
 [発生日時]、[通知等があればその詳細]、[現在の状態]
 [直前に変更等を行っている場合はその内容]、[一次切り分け等の情報]、他

◆ リソースの構成に関する技術的なご質問などの場合

[目的もしくは理由]

[エラーが発生している場合はその詳細と対象リソース]、[実施した手順等] [構成全体についての詳細情報]、[解決できない場合の影響]、他

#### 4. お問い合わせ種類

下記の5種類から緊急度を選択します。

- 技術の質問
- 障害
- クォータの上限引き上げ依頼
- 料金
- その他

第4章 お問い合わせの詳細入力

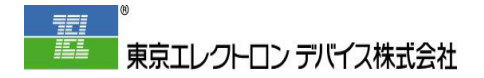

### 5. 緊急度

下記の3種類から緊急度を選択します。

● レベル C (システムに軽微な影響が及ぶ場合)

※ 通常 (デフォルト)

● レベル B (システムに部分的な影響が発生する場合)

※ 障害や問題が発生していてお急ぎの場合

● レベル A (本番稼働中のシステムが継続してダウンしている場合)

※ 本番環境での障害により事業に重大な影響が生じている場合 連絡先の電話番号をお伺いします。 ステップ4-3 調査に必要な情報等の入力

確認・調査を開始できるように、下記の情報を入力します。

| 6. テナント名                                                                                                    |
|----------------------------------------------------------------------------------------------------|
|                                                                                                    |
| ご利用するテナント名 (xxx.onmicrosoft.com)を入力してください。テナント名の確認方法はごちらご参照ください<br>https://cptechweb.teldevice.co.jp/hc/ja/articles/360035850034 #2で「Cassia」を選択された場合はご記載不要<br>です。 |
| 7. サブスクリプションID                                                                                                    |
| サブスクリプションIDの確認方法はこちらをご参照ください。<br>https://cptechweb.teldevice.co.jp/hc/ja/articles/360035854034 #2で「Cassia」を選択された場合はご記載不<br>要です。                                   |
| 8. リソースの種類                                                                                                    |
| 障害報告時、必ず記入してください。                                                                                                    |
| 9. リソース名                                                                                                    |
| 暗字報告時 みず記入してください                                                                                                    |
| 花田芳を見られていた。                                                                                                    |

#### 6. テナント名

テナント名が入力されていないと、確認・調査を開始できません。 **必ず入力します。**(テナント名については、確認方法のリンクを参照)

#### 7. サブスクリプション ID

サブスクリプション ID が入力されていないと、確認・調査を開始できません。 **必ず入力します。**(サブスクリプション ID については確認方法のリンクご参照)

#### 8. リソースの種類

Azure 技術サポートは、「一問一答」の方針で、リソースの種類別に窓口が分かれています。 そのため、お問い合わせは一件ずつ、かつ、一つのリソース(もしくはサービス)に関する問い 合わせとして入力します。

#### 9. リソース名

問題や障害が発生している場合は、対象となるリソースの情報は必須です。

#### 第4章 お問い合わせの詳細入力

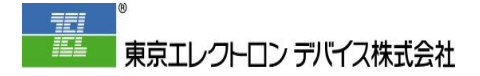

# ステップ4-4 必要に応じて入力

| 10. 営業担当名前 |                        |
|------------|------------------------|
|            |                        |
| 添付ファイル     |                        |
|            | ファイルを追加またはここにファイルをドロップ |
|            |                        |

## 10. 営業担当者名

御社担当の弊社営業担当の氏名を入力します。

## 添付ファイル

ログやスクリーンショット、詳細情報のファイル等を添付する場合に使用します。

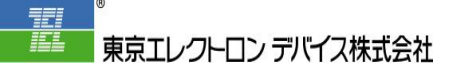

ステップ4-5 送信

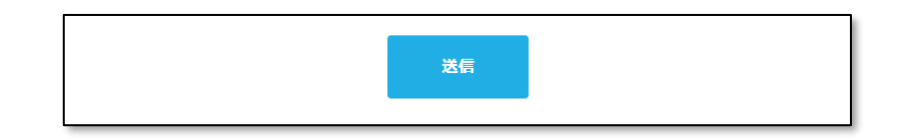

必要項目を入力したら、「送信」をクリックします。

新規のお問い合わせ として登録され、下図のように表示が切り替わります。 お問い合わせの管理番号が、右側に ID #番号 として表示されます。

| 東京エレクトロン デバイス株式会社                                                                                                    |                                                      | 8                              |
|----------------------------------------------------------------------------------------------------|------------------------------------------------------|--------------------------------|
| リクエスト 投稿                                                                                                    |                                                      |                                |
| サポートページTOP > マイアクティビティ                                                                                                    |                                                      |                                |
| Microsoft Entra ID 条件付きアクセスを<br>一部のユーザーだけで利用可能でしょう<br>か?                                                                                  |                                                      |                                |
| 0                                                                                                    | リクエスタ                                                | <del>40</del> 17-10            |
| 現在、Microsoft Entra ID Free を使用していますが、条件付きアクセス機能を一部の<br>ユーザーだけで使えるようにすることはできますでしょうか?また、利用するユーザー<br>を途中で容要することはできますでしょうか?可能な場合は手順についても教えてくだ | THAUSHY<br>前回のアクティ<br>ビディ                            | 今日 17:10                       |
| さい。                                                                                                    | ID                                                   | #181336                        |
|                                                                                                    | ステータス                                                | オープン                           |
|                                                                                                    | <ol> <li>2. 製品名</li> <li>4. お問い合わせ<br/>連邦</li> </ol> | Azure<br>技術の開閉                 |
|                                                                                                    | 5. 緊急度                                               | レベルC (システムに<br>存滅な影響が及ぶ場<br>合) |
|                                                                                                    | 6. デナント名                                             | onmicrosoft.cc                 |
|                                                                                                    | 7. サブスクリブ<br>ションID                                   |                                |
|                                                                                                    | 8. リソースの種<br>類                                       | Microsoft Entra ID             |
|                                                                                                    | 9. リソース名                                             | -                              |
|                                                                                                    | 10. 営業担当名<br>前                                       | -                              |
|                                                                                                    | 11. 进想时大况                                            | -                              |
|                                                                                                    |                                                      |                                |

ステップ4-6 受付のメール通知

下図のようなお問合せ受け付けメールが送信されていますので確認します。 件名や本文中に TEDSR-番号 としてお問い合わせの管理番号が記載されています。

| 【TEDSR-181336】お問合せを受け付けました。                                                            |
|----------------------------------------------------------------------------------------|
| 東京エレクトロンデバイス株式会社 CP-TechWeb < support@ted-support.zendesk<br>宛先 0                      |
| ##- 返信の際は、この行より上にご記入ください -##                                                           |
| いつもお世話になっております。<br>東京エレクトロンデバイス サポート担当です。                                              |
| ご連絡ありがとうございます。<br>お問い合わせをいただきました件について、TEDSR-181336 にて受領いたします。                          |
| チケットID: 181336<br>チケットURL: <u>https://cptechweb.teldevice.co.jp/hc/requests/181336</u> |
| それでは、詳細について確認させていただきますので、今しばらくお待ちください。<br>お忙しいところ恐縮ですが、よろしくお願いいたします。                   |
| 本メールは東京エレクトロンデバイス株式会社 CP-TechWebから送信されています。                                            |

追加の情報提供が必要となる場合、調査の状況や結果にアップデートがあった場合、アップデートが無かった場合など、お問い合わせのチケットにコメントが追加されます。

次の <u>5.</u>お問い合わせの状況の確認と更新 の手順に沿って、トップページもしくは受信したメール中のリンクから、CP-TechWeb にログインして確認・返信します。

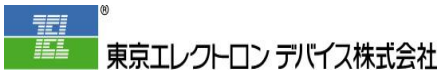

第5章 お問い合わせの状況の確認と更新

## ステップ5-1 ログイン

第2章 ログイン と同様にログインします。

## ステップ5-2 お問い合わせ一覧の表示

ユーザーのアイコンをクリックして、「マイアクティビティ」を選択します。

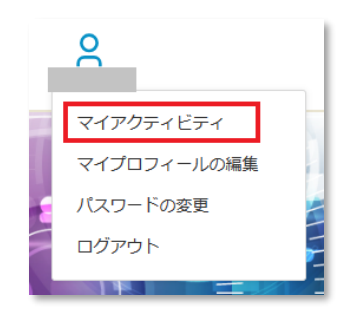

件名やステータス等が、お問い合わせ一覧として表示されます。 確認したいお問い合わせの**件名**をクリックします。

| 東京エレクトロン デバイス株式会社                           |         |          |                    | 2     |
|---------------------------------------------|---------|----------|--------------------|-------|
| リクエスト 投稿                                    |         |          |                    |       |
| マイリクエスト                                     |         |          |                    |       |
| マイリクエスト 私がCCに入っているリクエスト                     |         |          |                    |       |
| Q リクエストを検索                                  |         |          | ステータス:<br>指定なし     | ▼     |
| 件名                                          | ID      | 作成日<br>時 | 前回のアクテ ス<br>ィビティ ▼ | マテータス |
| Microsoft Entra ID 条件付きアクセスを一部のユーザーだけで利用可能… | #181336 | 33分<br>前 | 12分前               | オープン  |

第5章 お問い合わせの状況の確認と更新

お問い合わせの履歴と情報が表示され、ご質問及び弊社からの回答を確認することができます。

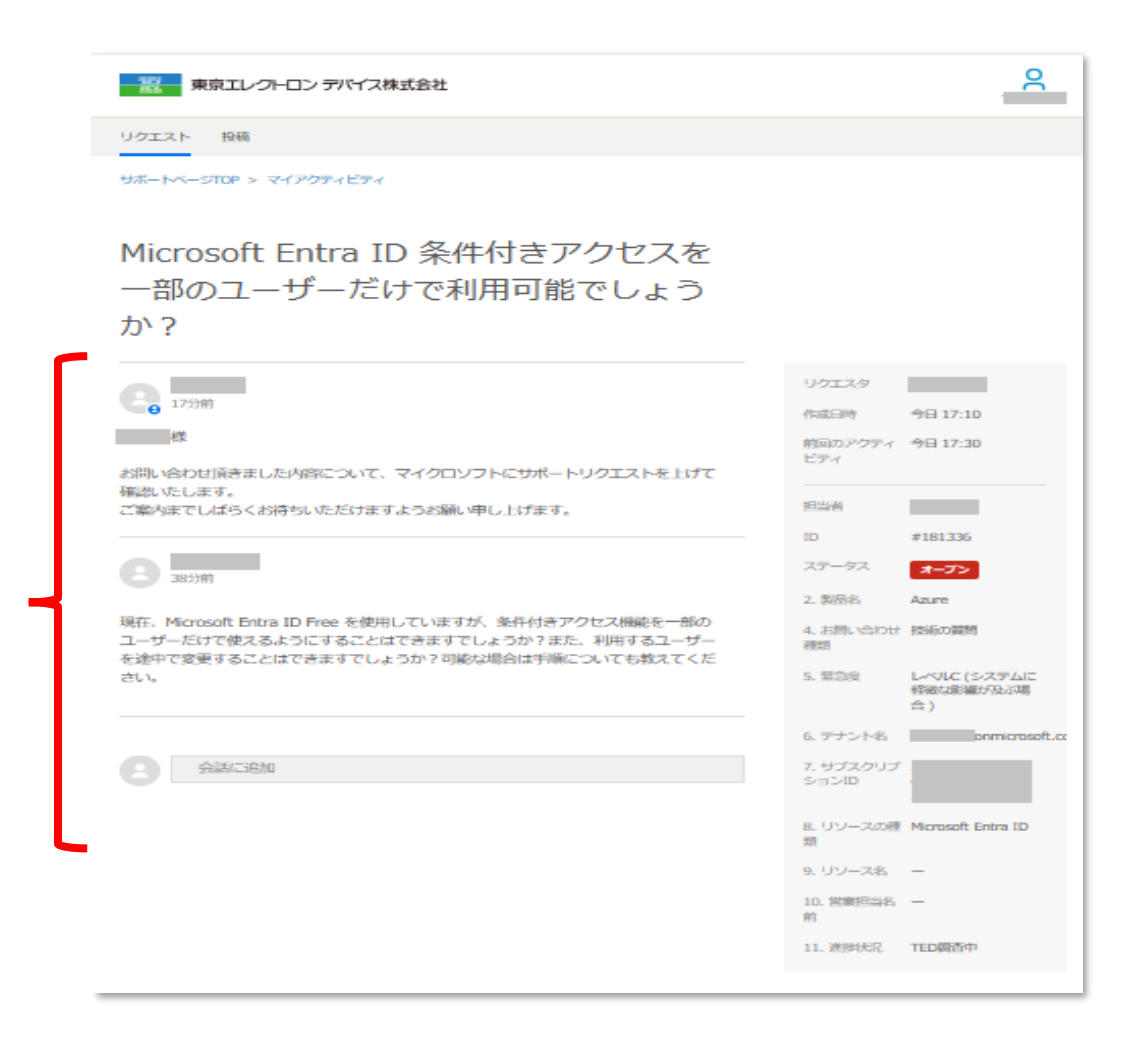

ステップ5-3 コメントの追加

#### ブラウザで返信する場合

|      | 6. デナント名 onmicrosoft.cc           |
|------|-----------------------------------|
| 会認識的 | 7. サブスクリブ<br>ションID                |
|      | 8. リソースの種 Microsoft Entra ID<br>類 |
|      | 9. リソース名 -                        |
|      | 10. 営業担当名。——<br>前                 |
|      | 11. 谢州大况 TED顺香中                   |
|      |                                   |

最下方の「**会話に追加**」をクリックすると、入力ボックスが表示されます。 メッセージを入力して、「**送信**」をクリックします。

CC を追加することもできます。(※ 登録ユーザーのみです。)

| 8 | CC メールアドレスを追加           |
|---|-------------------------|
|   |                         |
|   |                         |
|   |                         |
|   | ファイルを追加 またはここにファイルをドロップ |
|   |                         |
| 1 | 解決済みにマーク 送信             |

#### メールで返信する場合

お問い合わせについてのアップデートは、下記のような通知メールとしても送信されます。 そのメールに返信することでもコメントを追加できますが、メールの履歴部分が冗長となるこ とがあるため、**メールの履歴部分は全て削除します。** 

| 【TEDSR-181336】お問合せを受け付けました。                                                            |
|----------------------------------------------------------------------------------------|
| 東京エレクトロンデバイス株式会社 CP-TechWeb < support@ted-support.zendesk<br><sup>宛先</sup> 0           |
| ##- 返信の際は、この行より上にご記入ください -##                                                           |
| しいつもお世話になっております。<br>東京エレクトロンデバイス サポート担当です。                                             |
| ご連絡ありがとうございます。<br>お問い合わせをいただきました件について、TEDSR-181336 にて受領いたします。                          |
| チケットID: 181336<br>チケットURL: <u>https://cptechweb.teldevice.co.jp/hc/requests/181336</u> |
| それでは、詳細について確認させていただきますので、今しばらくお待ちください。<br>お忙しいところ恐縮ですが、よろしくお願いいたします。                   |
| 本メールは東京エレクトロンデバイス株式会社 CP-TechWebから送信されています。                                            |

第5章 お問い合わせの状況の確認と更新

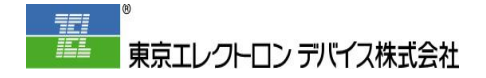

## 【補足】 お問合わせの再オープン(補足コメントの作成)

クローズ(解決済み)となったお問い合わせは、2週間後に下図のように「**終了しているため、** コメントの追加を受け付けていません。」という状態になります。再オープンする場合は、「補 足コメントを送信」をクリックします。

| ſ |                            |            |      |
|---|----------------------------|------------|------|
|   | 終了しているため、コメントの追加を受け付けていません | 補足コメントを送信で | きます。 |
| l |                            |            |      |

「**補足コメントを送信**」をクリックすると、部分的に情報を引き継いだお問い合わせフォームが 表示されます。再オープンの内容と詳細情報を、<u>第4章</u>お問い合わせの詳細入力 説明」等に入力し、他の項目も必要に応じて更新して、「送信」します。

CP-TechWeb のご利用についての説明は以上です。 不明点等ございましたら担当までお問合わせください。

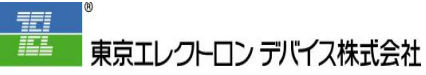

# 文書情報

# 発行者

東京エレクトロン デバイス株式会社 クラウド IoT カンパニー

# 履歴

| 年月日         | 内容    | 備考                         |
|-------------|-------|----------------------------|
| 2020年11月6日  | 第1.0版 | WEB サイトのリニューアル伴う内容修正       |
| 2022年10月12日 | 第1.1版 | WEB サイトのリニューアル伴う内容修正       |
| 2023年01月28日 | 第1.2版 | WEB サイトのリニューアル伴う内容修正       |
| 2024年05月29日 | 第1.3版 | WEB サイトのリニューアル伴う内容修正、章番号付加 |